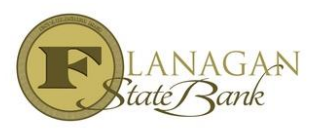

## How to Lock a Loan

The lock screen is used when the Loan Officer is ready to complete the lock and does not need to price out a loan. The screens are very similar to our Scenario Pricer.

- Select LOCK under Forms & Docs
- > Make sure all RED fields are completed to accurately price the loan
- > To waive UW fee, select Credit Information & select UW waiver under credit grade
- Originator Compensation select Lender Paid or Borrower Paid and then complete the amount being charged for either LPC or BPC as chosen above either percentage or fee amount

| \$0.00                           | 98.665%                 | No | • | Other Lock Information |                    |
|----------------------------------|-------------------------|----|---|------------------------|--------------------|
| DTI                              | Originator Compensation |    |   | Origination Fee %      | Origination Fee \$ |
| 0.000%                           | ✓                       |    |   | 0.000%                 | \$0.00             |
| * new or existing , 1 mm/dd/yyyy |                         |    |   | Discount Fee           |                    |
| Underwriting Method              |                         |    |   |                        |                    |
| ~                                |                         |    |   | \$0.00                 |                    |

- Select **Price** at the very bottom
- Select the Rate & Number of days by hovering on the link and click the one that you want. Once you select it your breaks it down for you, however Lender Paid Compensation is NOT shown in our system, you MUST account for that in your net price and in order to complete your lock you need to click LOCK at the very bottom.

| Note Rate                                                | 15 days | 30 days | 45 da   | 45 days |         | 60 days |  |  |  |  |
|----------------------------------------------------------|---------|---------|---------|---------|---------|---------|--|--|--|--|
| 4.750%                                                   | 105.151 | 105.039 | 104.9   | 27      | 10      | 104.677 |  |  |  |  |
| 4.625%                                                   | 104.930 | 104.786 | 104.6   | 25      | 10      | 104.375 |  |  |  |  |
| 4.500%                                                   | 104.766 | 104.623 | 104.4   | 36      | 10      | 104.186 |  |  |  |  |
| 4.375%                                                   | 104.419 | 104.310 | 104.1   | 67      | 10      | 103.917 |  |  |  |  |
| 4.250%                                                   | 103.944 | 103.835 | 103.6   | 92      | 103.442 |         |  |  |  |  |
| 4.125%                                                   | 103.440 | 103.315 | 103.1   | 56      | 10      | 102.906 |  |  |  |  |
| 4.000%                                                   | 103.185 | 103.060 | 102.9   | 01      | 10      | 102.651 |  |  |  |  |
| 3.875%                                                   | 102.602 | 102.477 | 102.3   | 52      | 10      | 102.102 |  |  |  |  |
| 3.750%                                                   | 102.039 | 101.948 | 101.8   | 23      | 10      | 101.573 |  |  |  |  |
| 3.625%                                                   | 100.878 | 100.738 | 100.5   | 97      | 10      | 100.347 |  |  |  |  |
| Base (Edit)                                              | 4.00    | 00%     | 102.776 | 0.000%  |         |         |  |  |  |  |
| Lock Period 45 Dava                                      | Re      | ite     | Price   | Margin  |         |         |  |  |  |  |
| Adjustments (Edit)                                       | 0.0     | 109     | 0.125   | 0.000%  |         |         |  |  |  |  |
| Rule 697: Underwriting Fe                                | 0.0     | 0%      | -0.250  | 0.000%  |         |         |  |  |  |  |
| Rule 1163: Escrow Holdba                                 | 0.0     | 0%      | 0.000   | 0.000%  |         |         |  |  |  |  |
| State is FL then price ad                                | 0.00    | 0%      | 0.000   | 0.000%  |         |         |  |  |  |  |
| Total Loan Amount > 100000 then price adjustment = 0.125 |         |         |         |         | 0.125   | 0.000%  |  |  |  |  |
| Credit Score > 719 then p                                | 0.0     | 00%     | 0.250   | 0.000%  |         |         |  |  |  |  |
| Net Price                                                | 4.00    | 00%     | 102.901 | 0.000%  |         |         |  |  |  |  |
|                                                          |         | Lock    | R       | teturn  |         | Cancel  |  |  |  |  |
|                                                          |         |         |         |         |         |         |  |  |  |  |

Confirmation will be sent via email. It is the LO's and Processors responsibility to insure the pricing is as expected. IF not, email the Lock Desk immediately at: <u>lockdesk@flanaganstatebank.com</u>